## MAKE GOOGLE CHROME THE DEFAULT BROWSER ON WINDOWS

#### 1. Go to the google website and download Chrome.

### https://www.google.com/chrome/

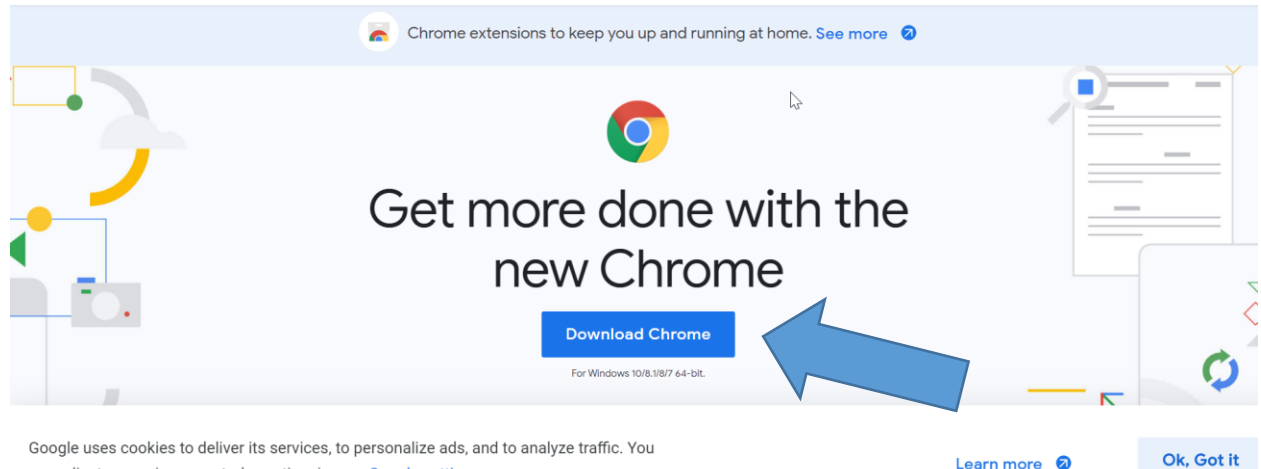

Learn more 🛛

can adjust your privacy controls anytime in your Google settings.

#### Open up System settings by pressing Windows key+I, then click on Apps 2.

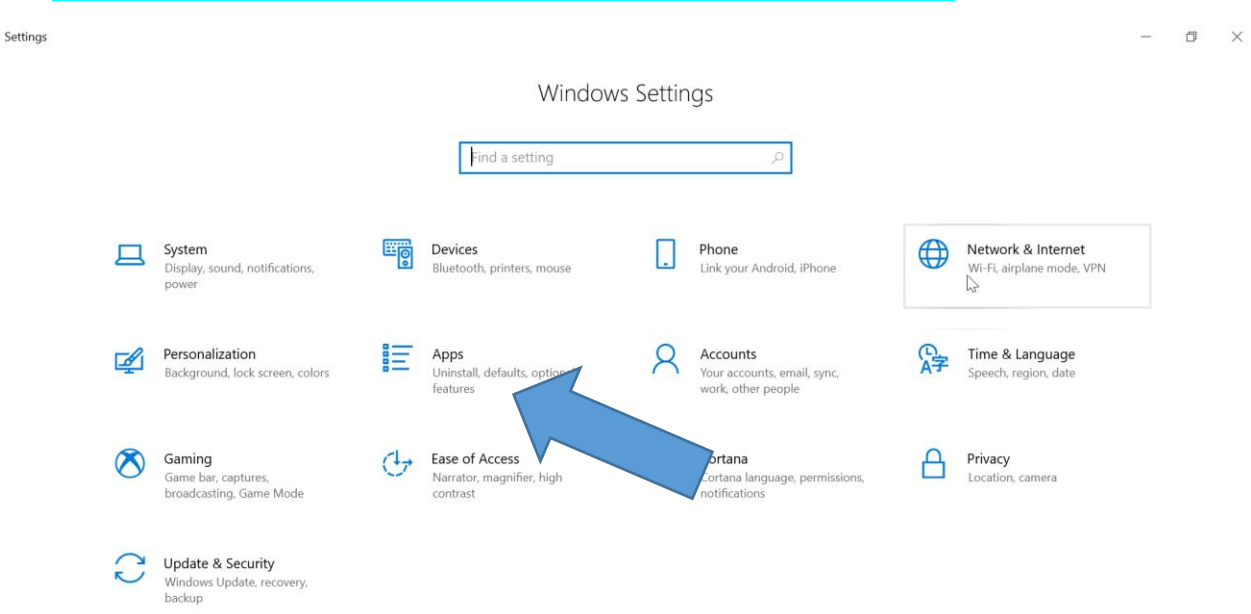

| <mark>3.</mark> | From the pane on the left side, click | "Default Apps." |  |  |
|-----------------|---------------------------------------|-----------------|--|--|
| ÷               | Settings                              |                 |  |  |
| ŵ               | Home                                  |                 |  |  |
| Fir             | nd a setting                          |                 |  |  |
| Apps            |                                       |                 |  |  |
|                 | Apps & features                       |                 |  |  |
|                 | Default apps                          |                 |  |  |
| ₿Ŀ              | Offline maps                          |                 |  |  |
| ſ.              | Apps for websites                     |                 |  |  |
| □\$             | Video playback                        | $\square$       |  |  |
| ₽               | Startup                               |                 |  |  |

4a. Scroll down and locate the Web Browser section, click on your current default browser. If it is already set to Google Chrome, then you are done!

| Giran Fi   | Home              | Default apps<br>Photo viewer<br>Photos            |
|------------|-------------------|---------------------------------------------------|
| ΙĒ         | Apps & features   | Video player                                      |
| 15         | Default apps      | Movies & TV                                       |
| ₫ <u>₽</u> | Offline maps      | Web browser Internet Explorer                     |
| ħ          | Apps for websites | Internet Explorer                                 |
|            | Video playback    |                                                   |
| Ţ          | Startup           | Reset to the Microsoft recommended defaults Reset |
|            |                   | Choose default apps by file type                  |
|            |                   | Choose default apps by protocol                   |
|            |                   | Set defaults by app                               |

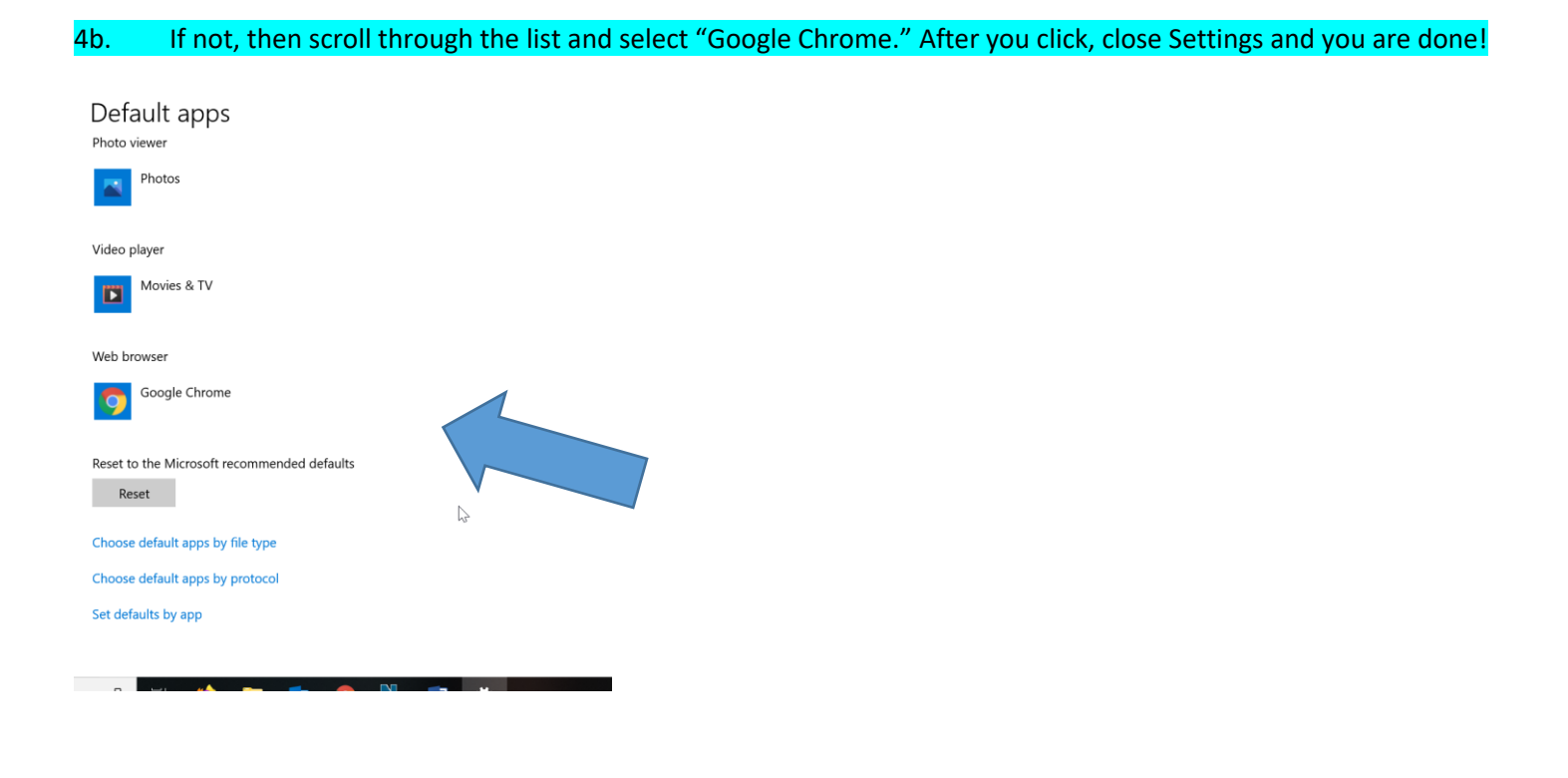

# MAKE GOOGLE CHROME THE DEFAULT BROWSER ON MAC OS

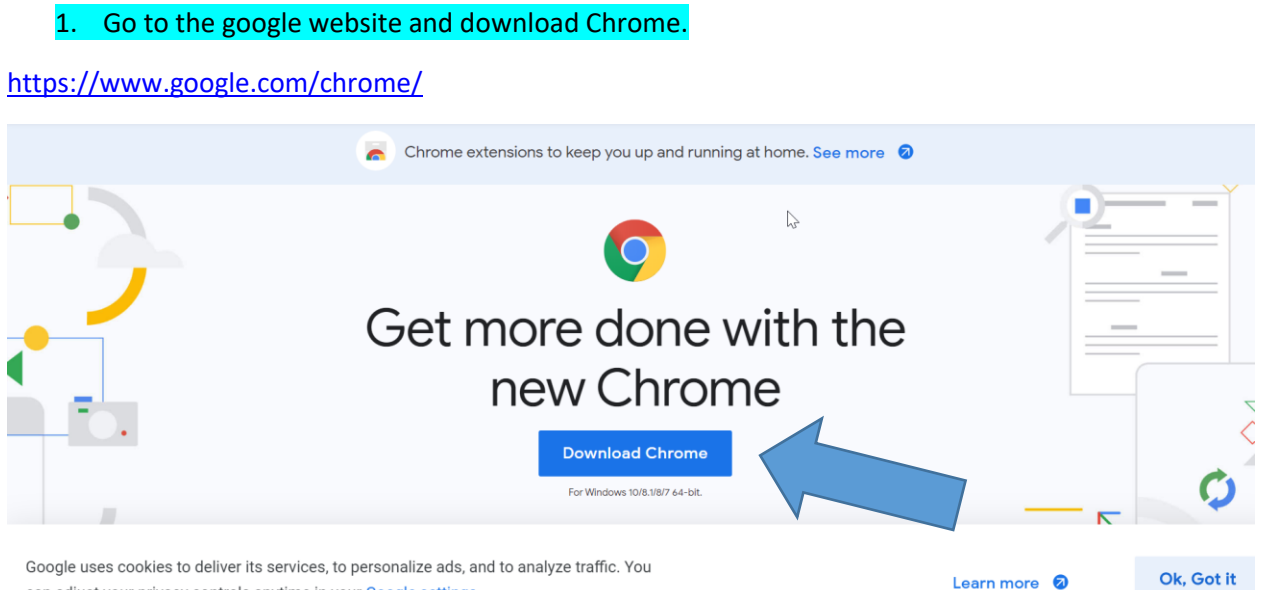

can adjust your privacy controls anytime in your Google settings.

Open Chrome and then click Chrome in the top menu bar. Then click Preferences.

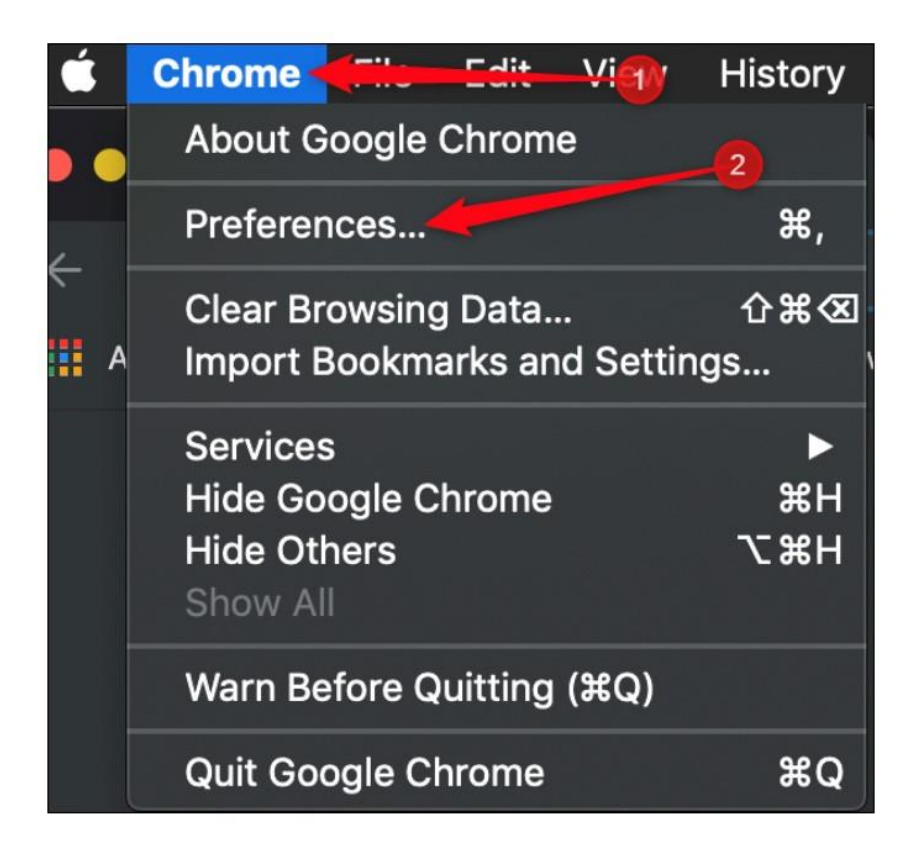

## ADVERTISEMENT

From the panel on the left side, click "Default Browser"

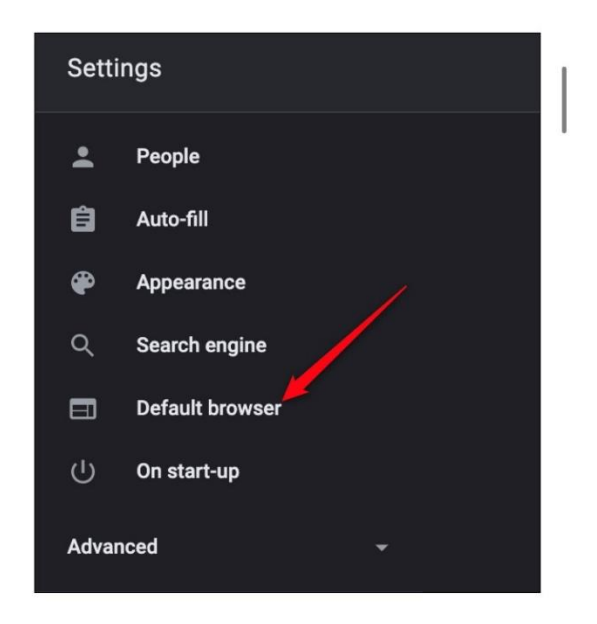

Under the Default Browser section, click "Make Default."

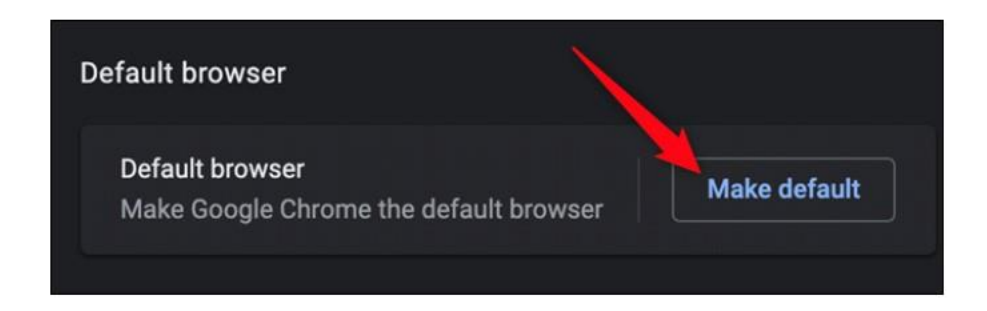

A dialog box will appear asking if you want to change your default browser. Click "Use Chrome" and you are done! If you don't see the "Make Default" button, then Chrome is already your default web browser.

| $\odot$ | Do you want to change your default web<br>browser to "Chrome" or keep using<br>"Safari"?                                                         |  |
|---------|----------------------------------------------------------------------------------------------------|--|
|         | Your default web browser opens when you click links<br>in places like email messages, documents and other<br>apps.<br>Keep "Safari" Use "Chrome" |  |

. . . . . . . .